# Prizrak 5S/BT wiring diagram

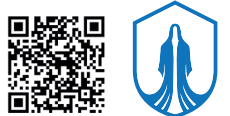

The Immobilizer system allows to use a smartphone instead of a radio tag. For this purpose, it is necessary to install the mobile app "Prizrak ID". The protective layer of the Bluetooth code must not be scratched off. To test the immobilizer system functionality an installer can use a temporary code which is valid until the vehicle hasn't travelled 10 km after installing the immobilizer system.

button X1 (12-pin) connector **Default settings** Alternative settings Hood position monitoring Input (-) Programmable output (-) green/black 8 Resistive buttons Momentary push-button with NO contacts Input (+) grey/yellow 7 Positive (+) 😴 +12 V Program. input (+) Connect the inputs to **Resistive button** steering wheel buttons if necessary 10 Input (-) Reference ground Program. input (-) grey/black  $\square$ Negative (-) Brake pedal Brake pedal position monitoring Input (+) Programmable input (+) Program. output (+) 150 mA  $\mathbb{N}$ 2 pink/green 2 CAN-H Program. output (-) 150 mA 9 brown/yellow CAN 2 **9** Is connected to the vehicle's CAN-L Program. output (-) 150 mA brown CAN-bus (see Integrator) 3 CAN-H 10 CAN 1 brown/red Is connected to the vehicle's CAN-bus (see Integrator) CAN-L 4 brown Control of the hood compartment Wired engine locking relay control Output (-) 150 mA Program. output (-) white/black He E H 11 11 or unit via digital bus 150 mA Output (-) 150 mA Hazard lights alternative control Program. output (+) 150 mA **⇔**⇒⊱ blue/red 5 Program. output (-) 150 mA The available features and the programming sequence are described in the technical guide Prizrak 5S black 上 Chassis ground +12V- -200 мА/5 мА red Electric current consumption value in active/stand-by modes black The serial data transmission digital bus for connection to "TEC-electronics" optional equipment 6 Hood yellow/black 5 compartment Output (+) Hood lock unlatching unit HCU-230 4 blue 10 A Output (+) Hood lock latching 3 areen 10 A Programmable output (-)/input (-) C 2 yellow 150 мА/1.5 мА ĸĒł 7,5/15 A To an electrical circuit with non-switched +12 V red 1 Engine locking relay voltage control (default value) \* 15 A – for two hood locks 6 black KE**H** l Engine locking relay control (default value) Programmable input/output (-5 white/black 150 мА Hood lock Output (+) unlatching 4 blue 10 A П Hood Output (+) lock latching green 3 10 A Hood Programmable input/output (+/-) compartment pink/black 1500/150 MA 2 10/15 A\* To an electrical circuit -O with non-switched +12 V unit HCU-230/BT 1 red \*15 A - for two hood locks voltage

#### The immobilizer installation sequence

Prizrak 5S

X1

ated Inte

LED

Micro-USB

The immobilizer installation sequence 1. Connect the immobilizer to the vehicle's wiring in accordance with the immobilizer wiring diagram. 2. Make sure all vehicle electronic modules and wire connectors are plugged in. 3. Supply power to the immobilizer, wait for intermittent beeps. Reset the immobilizer to default values if it deesn't emit any sound. 4. Interface the immobilizer with the vehicle by performing a special interfacing procedure which depends on a vehicle. Usually a vehicle group and subgroup is identified automatically after cycling the ignition ON and off, arming and disarming the vehicle from the factory remote. The interfacing procedure for a certain car may be find out in the Integrator (https://int.tecel.ru/). 5. Change the factory PIN-code. 6. Inform the vehicle's owner which particular button has been assigned as the programming button and make a note in the user's guide.

 It is possible to perform all necessary settings in TECprog by connecting the immobilizer to a computer either before interfacing the module with a vehicle or after the interfacing procedure is complete.

complete. • The immobilizer will pair with the HCU-230/BT module after a special registration procedure is complete (see the HCU-230/BT technical guide).

Resetting to defaults (if the immobilizer is installed on a vehicle) 1. Disconnect the immobilizer from power source. 2. Press and hold the integrated button. Holding the button connect the immobilizer to the power source, it will start beeping continuously. 3. Release the button, wait until the module stops beeping. 4. Switch the vehicle's ignition ON and enter PIN-code, wait for the confirmatory trill. 5. Intermittent beeps followed after the confirmatory trill indicate that the module has been reset to default values.

default values

Disconnect the module from power.

Changing PIN-code
1. Turn the vehicle's ignition ON. Enter the existing PIN-code combination (the default PIN-code "2" is entered with the programming button), wait for the confirmatory trill.
2. Press and release the proigramming button 14 times. The module will emit one beep to confirm that the «PIN-code change» mode has been successfully entered.
3. Set up a PIN-code. Any button of the vehicle that responds with beep when being pressed can be used to set up the new PIN-code. Wait for confirmation:
4. Repeat the new PIN-code has been changed, the immobilizer will exit the programming mode.
a long warning beep — the PIN-code has been shanged due to an error while entering the new PIN-code, repeat the procedure starting from the step №4. If you'd like to exit the programming mode and leave the existing PIN-code unchanged-just turn the ignition off.

It is impossible to setup PIN-code "1"- a single press on one button.

Resetting to default values (the immobilizer is not installed on a vehicle). 1. Press and hold the built in programming button. Still holding the PB plug the device in (supply power to it). The immobilizer will be emitting continuous beeps. 2. Release the button, wait until the short beeps are terminated. 3. If the vehicle hasn't covered 10 km after the installation and the factory PIN-code «2» hasn't been changed then enter the PIN-code «2» with the built-in PB. Otherwise enter the PUK-code with the integrated PB-trill will be heard. 4. Wait for continuous beens simplying that the module is now reset to the factory default settings.

Wait for continuous beeps signifying that the module is now reset to the factory default settings.
 Disconnect the immobilizer from power.

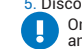

Only the vehicle owner is permitted to scratch off the protective layer on the plastic card and enter PUK-code.

Hardware features configuration menu (the code to enter the menu - «10», ten presses on the programming button, confirmation - 3 short beeps)

| N⁰ | Menu option name                                                            | Default* | Available values. Notes                                                                                                    |
|----|-----------------------------------------------------------------------------|----------|----------------------------------------------------------------------------------------------------|
| 1  | Vehicle make                                                                | -        | It is adjusted autopmatically but may be setup manually if needed                                                                                                    |
| 2  | Wired engine locking type                                                   | 2        | 1 – normally open (NO) relay control; 2 – normally closed (NC) relay control; 3 – control over hood compartment unit HCU-230 via digital bus (output Nº11, white/black wire)                                                                                                    |
| 3  | Engine locking via CAN-bus                                                  | 2        | 1 – enabled in Prizrak; <b>2 – disabled;</b> 3 – enabled in CAN-relay implant                                                                                                    |
| 4  | Vehicle's engine locking at safe speed                                      | 1        | 1 - disabled. The engine is locked regardless of vehicle's speed; 2 - at speed 30 km/h and slower; 3 - when the vehicle is completely stopped                                                                                                    |
| 5  | Engine start permit prior to<br>authentication                              | 1        | 1 – enabled; 2 – disabled                                                                                                    |
| 6  | Inputs adjustment for analog buttons connection                             | -        | The inputs are connected to: $1 - to$ the resistive buttons (steering wheel buttons); $2 - the input N^{Q}$ to a posistive button; the input N <sup>Q</sup> 7 to a negative button. In case if the value «2» is selected, the inputs may be used as the universal programmable inputs |
| 7  | Hazard lights control algorithm                                             | 4        | 1 – hazard lights are controlled by pulse signal; 2 – hazard lights are controlled by status signal; 3 – hazard lights are controlled by connecting to hazard lights lamps; 4 – are controlled via CAN-bus                                                                            |
| 8  | Central door locking system control algorithm                               | 4        | <ol> <li>1 - control via a single wire (considering the CDL status); 2 - control via a single wire (regardless of CDL status);</li> <li>3 - double wire control; 4 - control via CAN-bus</li> </ol>                                                                                   |
| 9  | Hood lock automatic latching                                                | 1        | 1 – ON; 2 – OFF                                                                                                    |
| 10 | «Comfrot feature» operation duration                                        | 3        | Values range from 1 to 6, where 1-10 seconds <b>3-30 seconds</b>                                                                                                    |
| 11 | Vehicle's CDL unlocking blockage if a tag is out of range                   | 1        | 1 – OFF; 2 – ON (constant radio tag search); 3 – ON, only if «Maximum protection in dangerous places is engaged»                                                                                                    |
| 12 | Speed monitoring for Immobilizer and AntiHiJack                             | 1        | 1 – ON; 2 – OFF; Determines operation of the engine locking algorithm for Immobilizer and AntiHiJack                                                                                                    |
| 13 | Quantity of brake pedal presses before<br>AntiHiJack feature will trigger   | 3        | Values range from 1 to 7. The settings of this feature are ignored if the feature «Vehicle's engine locking at safe speed» is ON                                                                                                    |
| 14 | Embedded electro-mechanical relay adjustment of «CAN-relay Implant»         | 3        | 1 - normally open (NO); 2 - normally closed (NC); 3 - not used                                                                                                    |
| 15 | «CAN-relay Implant» diagnostic                                              | -        | 1 – ready for operation; 2 – not registered; 3 – registration procedure is running; 4 – registration failed; 5 – no communication with CAN-relay; 6 – CAN-relay firmware update required; 7 – Error in connection to CAN-bus                                                          |
| 16 | Can-relay implant reset to default values                                   | -        | In order to reset CAN-relay to factory values:<br>• press the programming button once;<br>• wait for the confirmatory trill. The alarm will inform about the option status by a series of 2 beeps and LED flashes.<br>1 – registered; 2 – not registered (reset to default values).   |
| 17 | A CAN-bus selection via which is carried out control over CAN-relay Implant | 1        | 1 – CAN-relay is automatically searched on every available CAN-bus; 2 – CAN-relay is searched on CAN1;<br>3 – CAN-relay is searched on CAN2                                                                                                    |

| Prog | rogrammable inputs/outputs configuration (the code to enter the menu – «11», eleven presses on the programming button, confirmation – 6 short beeps) |                               |          |                                                                                                    |  |  |  |
|------|----------------------------------------------------------------------------------------------------|-------------------------------|----------|----------------------------------------------------------------------------------------------------|--|--|--|
| N⁰   | Wire color and connection description (output N <sup>2</sup> )                                                                                       | Mode                          | Default* | Selected value. Note                                                                                                    |  |  |  |
| 1    | Grey/black input feature adjustment (1)                                                                                                    | Input (-)                     | 6        | Wired button. May be assigned one of the programmable inputs features                                                                                                    |  |  |  |
| 2    | Pink/green lead adjustment (2)                                                                                                    |                               | 1        | 1 – Programmable input (+); 2 – Programmable output (+)                                                                                                    |  |  |  |
| 3    | Pink/green lead feature adjustment (2)                                                                                                    | Input (+) or<br>output (+)    | 1        | Brake pedal position monitoring. To this input may be assigned any feature from the table «Programmable inputs features». The output will be automatically configured for «Vehicle's CDL unlocking blockage if a tag is not in range (NO relay control)» feature (refer to the «Programmable outputs features», the feature N330), in case if the option №2 of this menu is setup for the value «2»; After this it is possible to assign any feater to this output            |  |  |  |
| 4    | Brown (3) and brown/yellow (9) leads<br>operating mode                                                                                               |                               | 1        | 1 – CAN-bus CAN-2; 2 – Programmable output (-)                                                                                                    |  |  |  |
| 5    | Adjustment of the brown lead (3)                                                                                                    | CAN-bus<br>or output          | -        | Data-bus CAN2 (L). Depends on the option №4 setting. If the option №4 is setup for value «2»then the output will<br>automatically configure for feature «The output is not used» (refer to the table «Programmable outputs feature», the<br>option №0). After that it will be possible to assign to this output any feature from the «Programmable outputs» table                                                                                                    |  |  |  |
| 6    | Adjustment of the brown/yellow lead (9)                                                                                                    | (-)                           | -        | Data-bus CAN2 (H). Depends on the option №4 setting. If the option №4 is setup for value «2» then the output will<br>automatically configure for feature «The output is not used» (refer to the table «Programmable outputs feature», the<br>option №0). After that it will be possible to assign to this output any feature from the «Programmable outputs» table                                                                                                    |  |  |  |
| 7    | Adjustment of the blue/red lead (5)                                                                                                    | Выход (-)<br>or Output        | 32       | Hazard lights alternative control.<br>It is possible to assign any feature from the table «Programmable outputs features»                                                                                                    |  |  |  |
| 8    | Blue/red lead (5) polarity adjustment                                                                                                    | (+)                           | 2        | 1 – Programmable output (+); 2 – Programmable output (-)                                                                                                    |  |  |  |
| 9    | Blue/yellow input (7) feature adjustment                                                                                                    | Input (+)                     | 6        | Wired button. It is possible to assign any feature from the table «Programmable inputs features»                                                                                                    |  |  |  |
| 10   | Green/black lead (8) operating mode adjustment                                                                                                    |                               | 1        | 1 – Programmable input (-); 2 – Programmable output (-)                                                                                                    |  |  |  |
| 11   | Green/black lead (8) feature adjustment                                                                                                    | Input (-)<br>or output<br>(-) | 2        | Hood position monitoring. It is possible to assign any feature from the table «Programmable inputs features». The lead will be automatically configured for «Vehicle's CDL unlocking blockage if a tag is not in range (NC relay control)» feature (refer to the «Programmable outputs features», the option N°21), if the option N°210 is setup for value «2». After that it will be possible to assign any feature from the table «Programmable outputs features» if needed |  |  |  |
| 12   | White/black output (11) feature configuration                                                                                                    | Output (-)                    | 2        | 1 – HCU module control via tp-bus; 2 - programmable output                                                                                                    |  |  |  |
| 13   | White/black output function (11)                                                                                                    | Output (-)                    | 35       | Wired engine blocking. Can be assigned any feature from the list of features for programmable outputs                                                                                                    |  |  |  |

### Programmable outputs features

| Nº | Feature name                             | Nº | Feature name                                          | Nº | Feature name                                                                        |
|----|------------------------------------------|----|-------------------------------------------------------|----|-------------------------------------------------------------------------------------|
| 0  | The output is not used                   | 13 | The engine is running                                 | 26 | Gas pedal locking (NC relay control)                                                |
| 1  | «Armed» status                           | 14 | Engine RPM                                            | 27 | Service/valet mode                                                                  |
| 2  | Pulse when «Arming»                      | 15 | Gear lever position                                   | 28 | Pulse to latch aftermarket pin door blockers                                        |
| 3  | Pulse when «Disarming»                   | 16 | The vehicle is moving                                 | 29 | Pulse to unlatch aftermarket pin door blockers                                      |
| 4  | Pulse after owner's authentication       | 17 | Front parking sensors control (power supply)          | 30 | Vehicle's CDL unlocking blockage if a tag is not in range (NO relay control)        |
| 5  | Vehicle's OEM alarm panic<br>status      | 18 | Rear parking sensors control (power suply)            | 31 | Vehicle's CDL unlocking blockage if a tag is not in range (NC relay control)        |
| 6  | Panic to a pager                         | 19 | Vehicle speed                                         | 32 | Alternative hazard lights control                                                   |
| 7  | Panic/warning pulses to vehicle's klaxon | 20 | Brake pedal                                           | 33 | Pulse to «lock» the CDL (lock/unlock for single wire control) - alternative control |
| 8  | Doors, hood and trunk                    | 21 | Parking brake                                         | 34 | Pulse to unlock the CDL – alternative control                                       |
| 9  | Sensors ignoring                         | 22 | Parking lights                                        | 35 | Wired engine locking                                                                |
| 10 | Vehicle's OEM button pressure            | 23 | Timer channel («Comfort»)                             | 36 | -                                                                                   |
| 11 | Ignition                                 | 24 | Starter or diagnostics bus locking (NC relay control) | 37 | Engine locking by engine start/stop button push imitation                           |
| 12 | ACC                                      | 25 | Hood lock latching                                    | 38 | An external beeper control                                                          |

### Programmable inputs features

| Nº | Feature name                  | N⁰ | Feature name                    | N⁰ | Feature name     |  |  |  |
|----|-------------------------------|----|---------------------------------|----|------------------|--|--|--|
| 1  | Brake pedal status monitoring | 3  | Driver's door PIN-switch input  | 5  | Speed monitoring |  |  |  |
| 2  | Hood status monitoring        | 4  | Hood lock latching with HCU-230 | 6  | Wired button(s)  |  |  |  |

## User settings adjustment (the code to enter the menu - «12», twelve presses on the programming button, confirmation - 4 short beeps)

| N⁰ | Option name                                                         | Default* | Available values. Notes                                                                                                    |
|----|---------------------------------------------------------------------|----------|----------------------------------------------------------------------------------------------------|
| 1  | Immobilizer                                                         | 1        | 1 – ON; 2 – OFF                                                                                                    |
| 2  | AntiHiJack                                                          | 1        | 1 – ON; 2 – OFF                                                                                                    |
| 3  | Travel distance before AntiHiJack will trigger                      | 1        | Range from 1 to 10. 1 means 100 meters, 3-300 meters                                                                                                    |
| 4  | Audible confirmation after authentication                           | 1        | 1 – ON; 2 – OFF                                                                                                    |
| 5  | Service (valet) mode automatic disabling                            | 1        | 1 – ON; 2 – OFF                                                                                                    |
| 6  | CDL latching when driving off                                       | 2        | 1 – ON; <b>2 – OFF</b>                                                                                                    |
| 7  | -                                                                   | 2        | 1 – ON; <b>2 – OFF</b>                                                                                                    |
| 8  | Autoimatic windows, side mirrors, power sunroof closure («Comfort») | 4        | <ol> <li>1 – Windows closure; 2 – windows and side mirrors closure; 3 – windows and<br/>sunroof closure; 4 – windows, sunroof closure, side morrors folding;<br/>5 – OFF (closure is not performed)</li> </ol> |
| 9  | Authentication methods (PUK-code entry required)                    | 1 or 3   | 1 – radio tag (for Prizrak 5S/Slim and Prizrak 5S/2Slim); 2 – PIN-code; 3 – radio tag<br>or PIN-code (for Prizrak 5S); 4 – radio tag and PIN-code                                                              |
| 10 | New radio tags registration                                         | -        | The number of beeps (when the brake pedal is pressed) indicate the total number of registered radio tags (from 0 to 8)                                                                                         |
| 11 | Radio-tags detection quality check                                  | -        | Allows to determine the best zones for a tag detection                                                                                                    |
| 12 | AntiHiJack feature automatic deactivation with a radio tag          | 2        | 1 – ON; <b>2 – OFF</b>                                                                                                    |
| 13 | Deleting smartphone tags from memory                                | -        | From 1 to 4.<br>The number of beeps is equal to the number of registered smartphone-tags                                                                                                    |